# Installing NetMotion on your Travis County Mac

## Contents

| Installation  | 1 |
|---------------|---|
| Connecting    | 2 |
| Disconnecting | 7 |

#### Installation

1. To install the NetMotion client for Mac, open the App store.

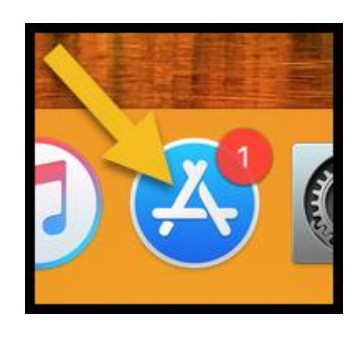

 Search for NetMotion in the App Store and click the "Get Software" or "Open" button. The software will install on its own.

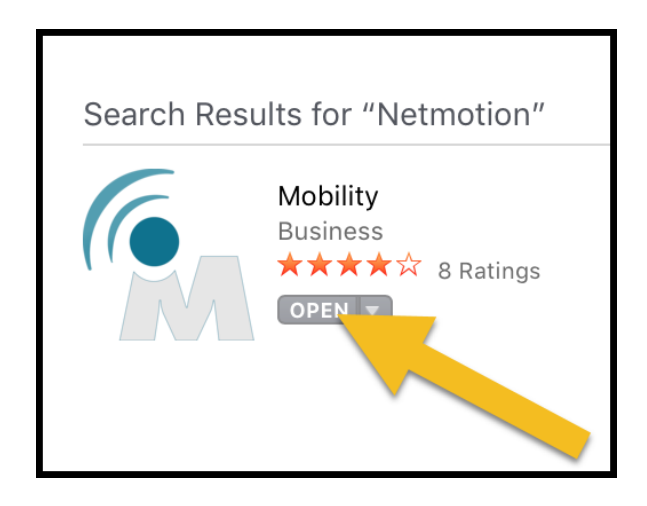

### Connecting

3. Click on the Finder icon in your dock.

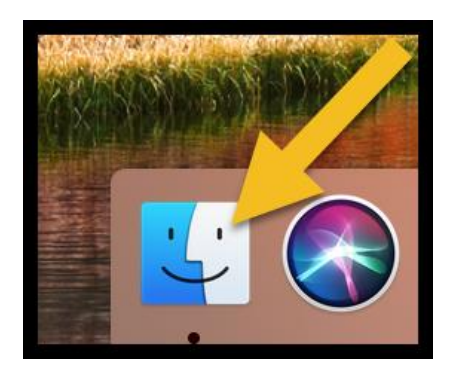

Under the Applications folder (selected in the left menu), double click the Mobility icon.

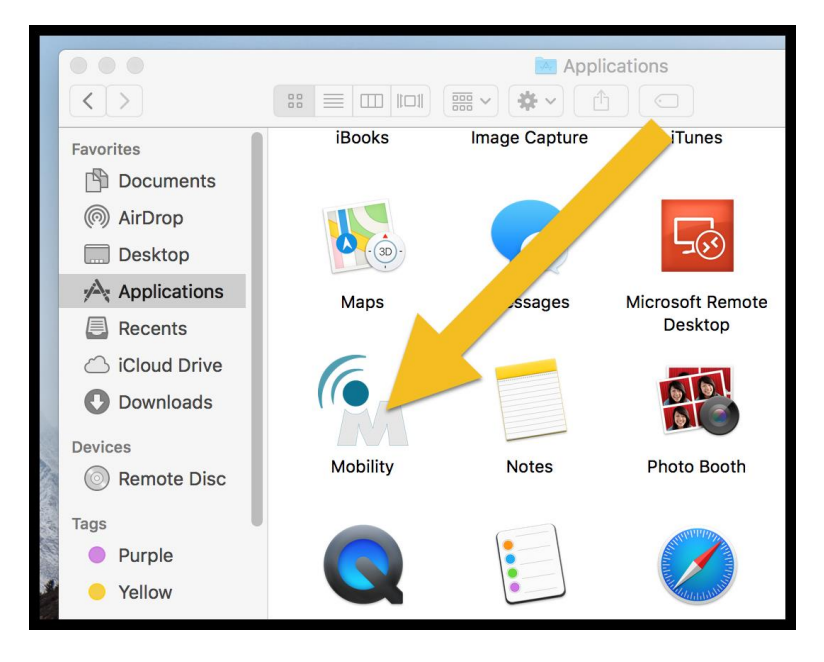

5. When the NetMotion window appears in the top right of your screen, click the "Create a configuration profile" link.

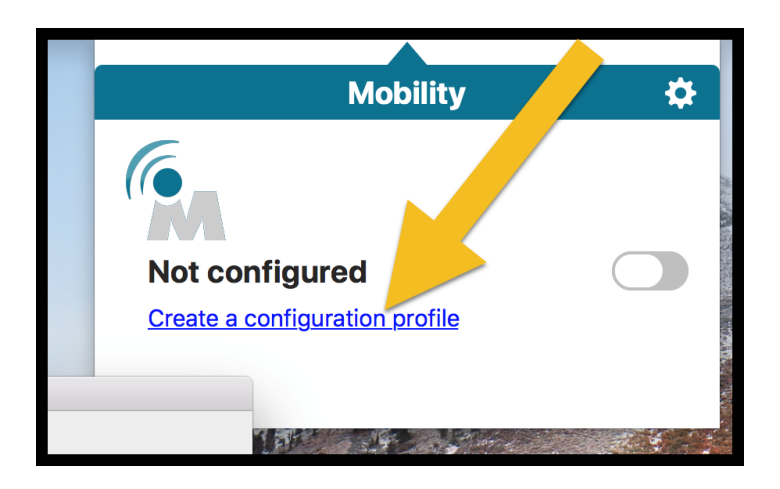

6. In the Configurations window, **click the plus sign (+)** at the bottom left.

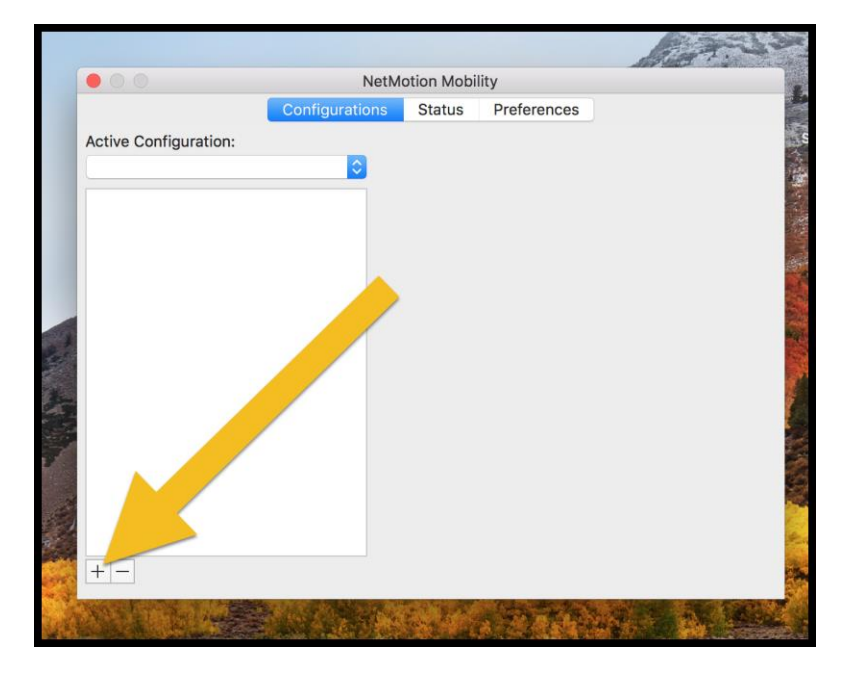

- 7. When the "Add VPN Configuration" box pops down, add the following information:
  - a. Description: TRAVIS
  - b. Server: **198.214.211.22**
  - c. Click Create

| 000                   | NetMotion Mobility    |    |
|-----------------------|-----------------------|----|
| Co                    | Add VPN Configuration | es |
| Active Configuration: | Description           |    |
|                       | TRAVIS                |    |
|                       | Server                |    |
|                       | 198.214.211.22        |    |
|                       | Cancel                |    |
|                       |                       |    |
|                       |                       |    |
|                       |                       |    |

8. If you are prompted to allow Mobility to add a VPN Configuration, **click Allow** and enter the Admin username and password for your computer if needed.

|                                                                                                    | <b>W</b> $\stackrel{_{\frown}}{_{\frown}}$ | 96% 🔳 י | Wed 11:15 AM A | ١d          |
|----------------------------------------------------------------------------------------------------|--------------------------------------------|---------|----------------|-------------|
| "Mobility" Would Like to Add VPN<br>Configurations<br>All network activity on this Mac management<br>Allow Don't Allow |                                            |         | Soreen         | 0           |
| Cancel Create                                                                                                    |                                            |         |                | 10. TEL 10. |

9. You can now **close the Configuration window** by clicking the red dot in the upper left corner.

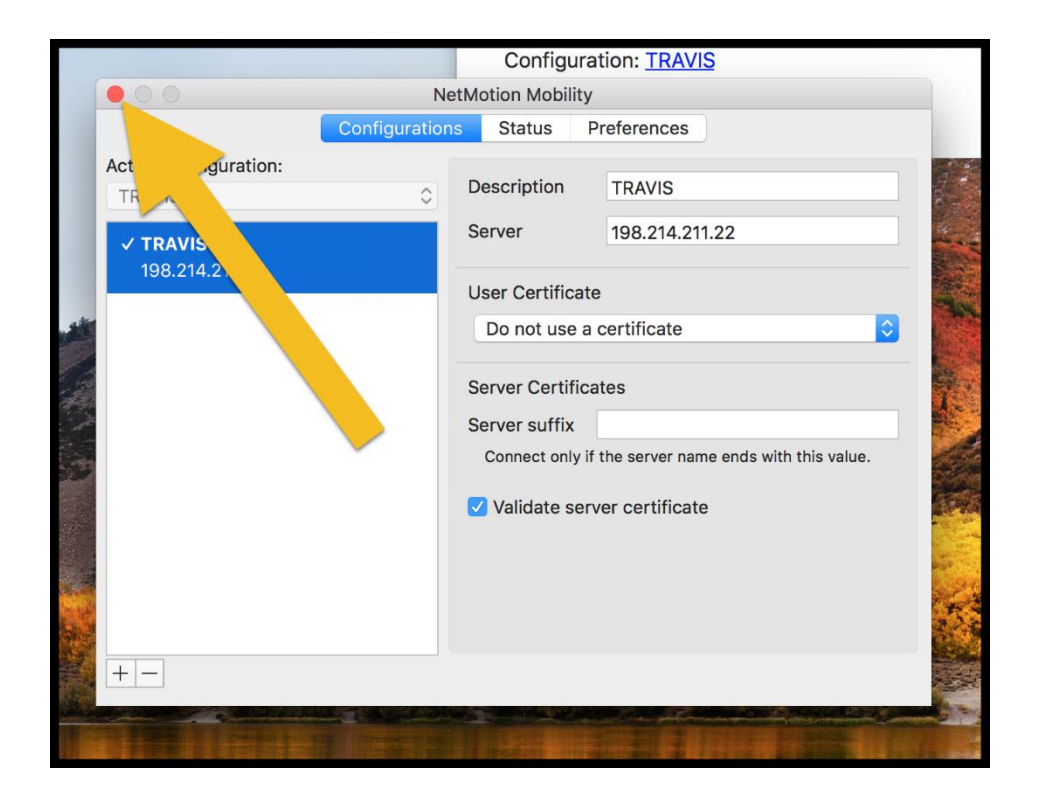

10. Now that your NetMotion app is installed and configured, you can connect for the first time. To do this, **click the NetMotion icon** in the top right of your screen (by the date and time).

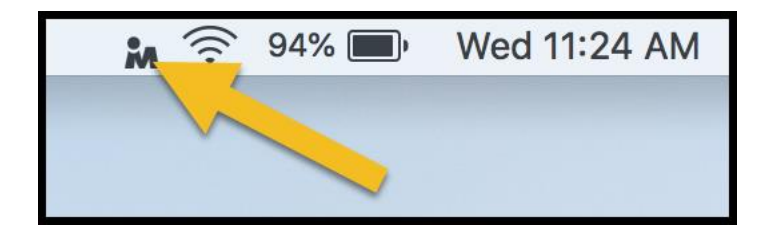

11. Click the toggle on the Mobility window so it turns green.

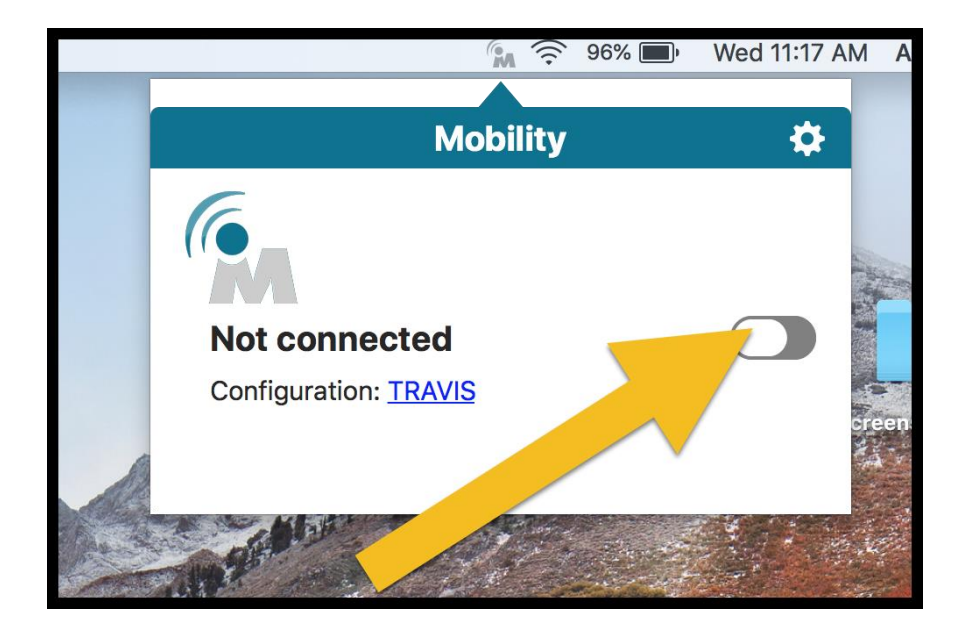

12. You will be prompted to enter your Travis County credentials.

- 1. Enter your Travis County Username
- 2. Enter your Travis County Password
- 3. Under "Domain" enter TRAVIS a required field.
- 4. Click OK

|                                                                                                    | Mobility Logon              |      |
|----------------------------------------------------------------------------------------------------|-----------------------------|------|
|                                                                                                    | Enter a user name and passw |      |
|                                                                                                    | User name                   |      |
|                                                                                                    | Password                    |      |
|                                                                                                    | Domain TRAVIS               | 1072 |
|                                                                                                    | Save password               |      |
|                                                                                                    | Cancel                      |      |
| No. of Contraction of Contraction of |                             |      |

13. Once NetMotion connects, the icon inside the Mobility window will turn green. You are now connected to the Travis County network and can access everything that you would from your office.

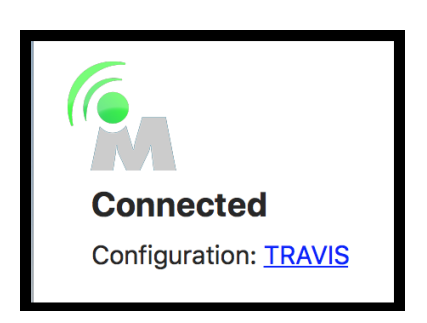

## Disconnecting

1. When you're finished and ready to disconnect, **click the NetMotion icon** in the upper right corner of your screen and **click the toggle** so it turns grey.

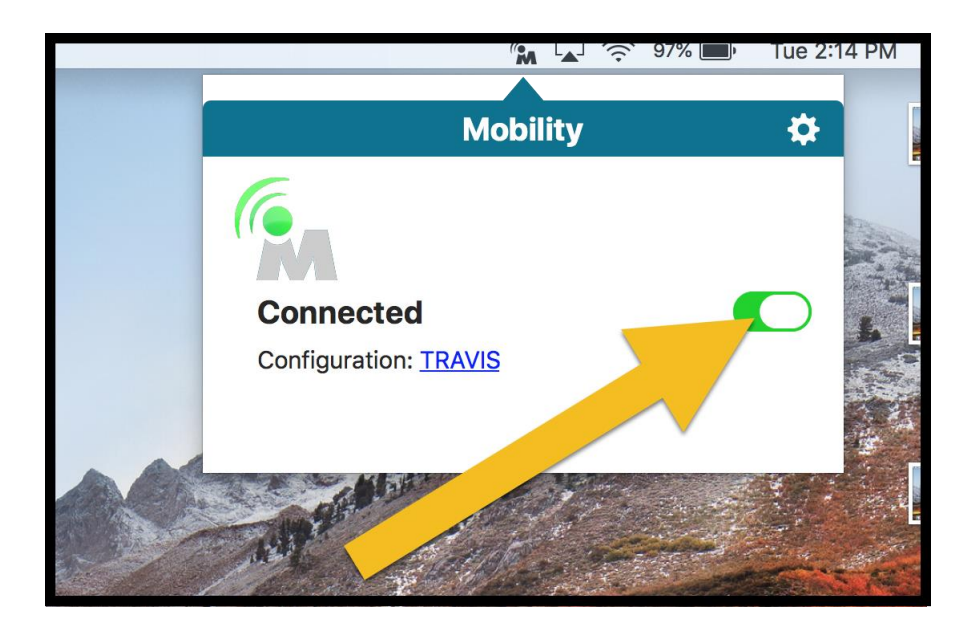